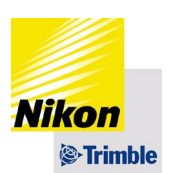

# Trimble Catalyst DA2 『LANDRiV Pro』用

## Trimble Mobile Manager セットアップ手順書のご案内

この度は Trimble Catalyst DA2 をご購入くださいまして、誠にありがとうございます。 ご購入いただきました DA2 アンテナを利用する際は、Trimble Mobile Manager(以降 TMM と表記します)による Catalyst サブスクリプションへの対応が必要となります。HP ダウンロード専用サイトにセットアップ手順書をご用意しました。 下記手順をご確認の上、ご対応いただきますよう、お願い申し上げます。

#### 1.ネットワークへの接続

インストールを行うデバイス「FZ-N1」を SIM カードまたは Wi-Fi 経由などにてインターネットへ接続します。 ネットワークへの接続の方法はパナソニックのウェブサイトより、操作マニュアルをダウンロードしてご確認ください。 パナソニック社ウェブサイト(https://www.panasonic.com/jp/home.html)

### 2.QR コード読み取りアプリのインストール

TMM セットアップ手順書のダウンロードページへのアクセスには、『Trimble Mobile Manager セットアップ手順書』 に記載されております QR コード読み取りによる方法を推奨しております。 お使いになる FZ-N1 に QR コード読み取りアプリがない場合は、FZ-N1 をインターネットに接続 した状態で「Play ストア」より「QR コード」と検索して、インストールを行ってください。

### 3. 『Trimble Mobile Manager セットアップ手順書』へのアクセスは下記となります。

### LANDRiV Pro ダウンロード一覧サイト

https://www.nikon-trimble.co.jp/support/contst/landriv\_pro.html

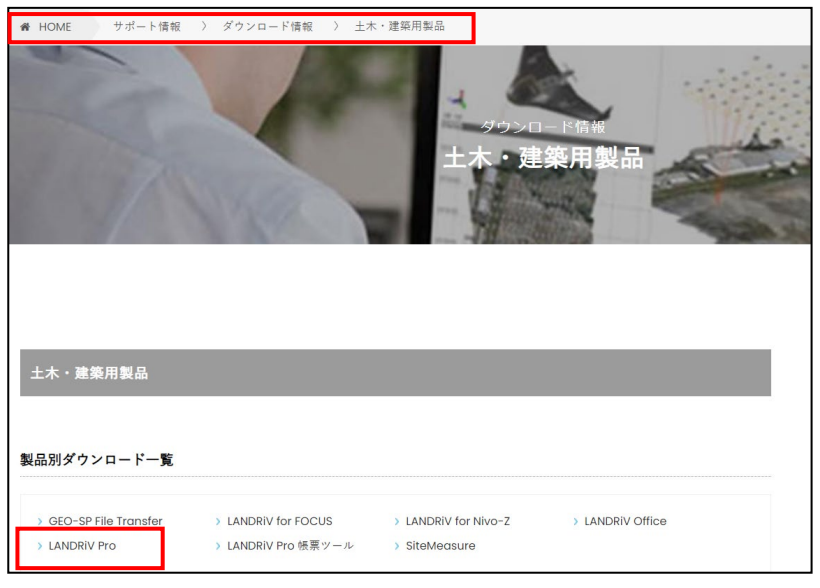

株式会社ニコン・トリンブル ジオスペーシャル事業部